## Lab Add On\* Instructions

Do you need to place an additional test to your lab order, but the samples have been collected? Do this!

• Access the patient in Cerner PowerChart and search for Lab Add On\*

| P SJSHIETEST, NANCY - Add Order                                           |                                                   |                         |                                                                          |                                                        |
|---------------------------------------------------------------------------|---------------------------------------------------|-------------------------|--------------------------------------------------------------------------|--------------------------------------------------------|
| SJSHIETEST, NANCY<br>Isolation Type:<br>Allergies: Allergies Not Recorded | DOB:01/10/72<br>Inpatient [Inpati<br>Code Status: | Age:45 years<br>Weight: | Sex:F MRN:2520010169<br>Unit Room Bed:SJS PCU; PC04; 01<br>Braden Score: | Acct #:400000231<br>Admit Date:08/3<br>D/C Date:10/12/ |
| Search: LAB                                                               | Advanced Options 👻                                | Type: 👘 Inpatient       | •                                                                        |                                                        |
| 📭 🖆 🚖 🕶 🖬 Folder:                                                         | Search within:                                    | All 👻                   |                                                                          |                                                        |
| Lab Add On<br>Lab Add On*                                                 |                                                   | Neuraxial Analge        | sia for Labor (NAFL) or Cesarean<br>abor                                 |                                                        |

- In \*Lab Orders to Add field box, type in the requested test(s)
  - For non-blood orders, type in the specific source (Right Pleural Fluid, Peritoneal Fluid, Urine, etc.) after the requested test
  - For culture add on, type in the specific culture type (Wound/Abscess Culture, Body Fluid Culture, Urine Culture, etc.)

| <b>T</b> | is for Lab Add On*            |   |  |  |  |  |  |  |
|----------|-------------------------------|---|--|--|--|--|--|--|
| Details  |                               |   |  |  |  |  |  |  |
| 1        | b lin. ♥                      |   |  |  |  |  |  |  |
|          | *Date/Time: 10/25/2017        | * |  |  |  |  |  |  |
|          | *Specimen type: No Specimen 🗸 | Е |  |  |  |  |  |  |
|          | *Lab Orders to Add: Magnesium |   |  |  |  |  |  |  |
|          | Label comment:                | - |  |  |  |  |  |  |

• If the requested test can be added to an existing specimen, the lab will complete the Lab Add On\* requested. The order section of PowerChart will look like the following:

| Display: All Orders (All Statuses) |              |   |    |                                                                   |                        | Customize View                                              | ľ |
|------------------------------------|--------------|---|----|-------------------------------------------------------------------|------------------------|-------------------------------------------------------------|---|
| Γ                                  | \$           |   | 8  | Order Name                                                        | Status                 | Details                                                     | 1 |
|                                    | △ Laboratory |   |    | 41                                                                |                        |                                                             |   |
| IC                                 |              |   | 66 | Lab Add On*                                                       | Completed (Final)      | 10/25/17 18:42:00 PDT, No Specimen Add lab order: Magr      | Ш |
|                                    |              | × | 66 | Basic Metabolic Panel (BMP (Lytes, Glucose,<br>Bun, Creat, & CA)) | Ordered (In-Lab)       | 10/25/17 18:38:00 PDT, Blood, Stat, Lab Collect             |   |
| Ц                                  |              |   | 66 | Magnesium Level                                                   | Ordered (In-Lab)       | Collected, 10/25/17 18:40:00 PDT, Blood, Stat, Lab Collect, | μ |
| ΠĹ.                                | ~INHERIT     |   |    |                                                                   |                        |                                                             | h |
| IC                                 |              |   |    | ABG, Na, K, iCa, Gluc, HCT, tHb (POC)                             | InProcess (In Process) | Collected, 10/25/17 13:08:55 PDT, Arterial, Routine         | Ш |
| Ir                                 |              | ~ | 1  | Pathology Non-Gyn Request SO                                      | Ordered (Dispatched)   | 10/25/17 12:15:00 PDT, RT - Routine, 10/25/17 12:15:00 Mt   | Ш |

• If the requested test cannot be added to an existing specimen from a nurse collected specimen, lab processor will contact the nurse to place a new order.